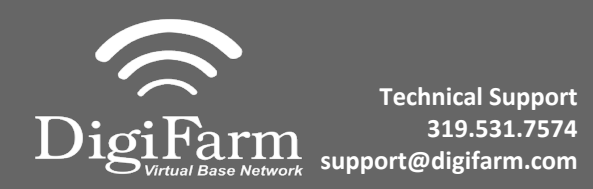

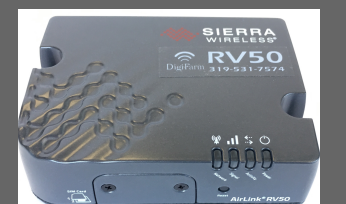

## AGCO NT03 Display Setup

## For:

| 2018 MF8700                       | 2019 MF8700S |
|-----------------------------------|--------------|
| 2018 CH MT 600E with DataTronic 5 | 2019 MF6700S |
| 2018 MF8700 with DataTronic 5     | 2019 MF7700S |

1 Install the RV50 cable & AGCO adapter. This connection is located on top of the roof in the compartment below the GPS receiver.

## 2 On-screen configuration:

then select the Auto icon;

From the Home screen, swipe right or left to the Map page; then tap on the map to view the side menu;

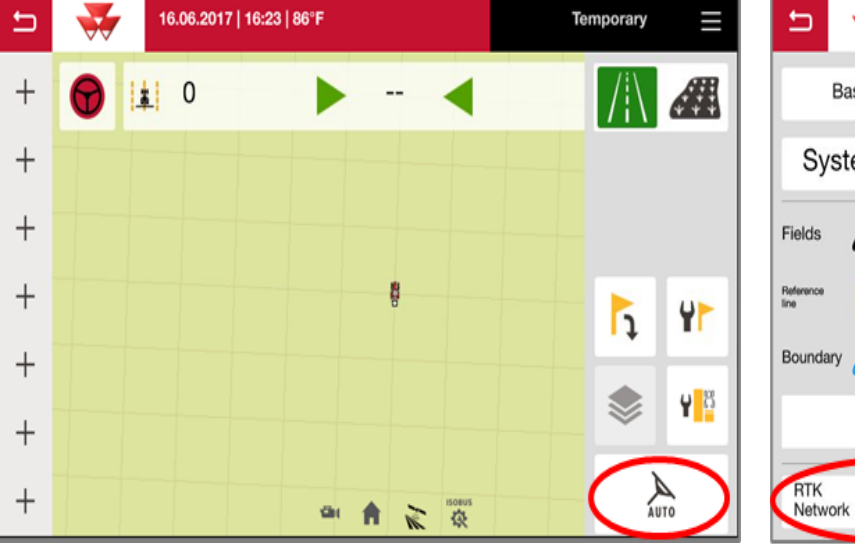

then select the Corrections icon in the Bottom Left

| 5 🐳               | 16.06.2017   16:2 | 21   86°F    |                        | Temp                 | orary |                         |
|-------------------|-------------------|--------------|------------------------|----------------------|-------|-------------------------|
| Basic             | Advanced          |              | Trans                  | sverse error         |       | AUTO                    |
| System s          | tatus 🗙           | <b>‡ ∨</b>   |                        |                      |       | •                       |
| Fields            | test              | •            |                        |                      |       | $\overline{\mathbb{N}}$ |
| Reference<br>line | N/A               | •            |                        | ⊢                    |       |                         |
| Boundary          |                   | +2           | <b>+</b> <sup>30</sup> | D,00 ft<br>No offeet | ⇒     |                         |
|                   | Obstacles         |              | 0,00→                  | Total offset         |       |                         |
| RTK<br>Network    | 0,03,             | <b>{</b> (#) |                        | 4 🕴                  |       |                         |

Continue installation on back page

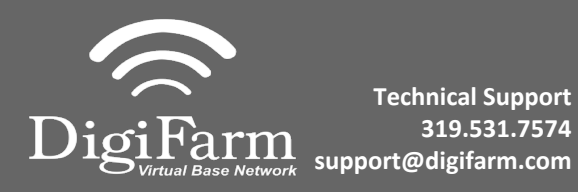

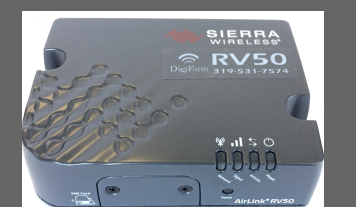

3 Set the Signal Type to "RTK network"; Modem Type to "External modem"; Transmission speed to match RV50 Baud Rate (38400); Parity to "none"; & Signal format to "RTCM 3.1"

| <b>□</b> 🐳         | 16.06.2017   16:22   86°F |                           | Temporary |              | ≡       |
|--------------------|---------------------------|---------------------------|-----------|--------------|---------|
| Type of signal     | RTK Network               | Connection status         | Correct   | $\checkmark$ | ¥       |
| Type of modem      | External modem 🗸          | Signal delay              | 2         | s            | NMEA    |
| Transmission speed | 38400 🗸                   | Distance from the station | 5013      | m            | (((×))) |
| Parity             | None 🗸                    | On On                     | Off       |              |         |
| Signal format      | RTCM 3.1                  | Scintillation             | On Of     | f            |         |
|                    |                           |                           |           | ок           |         |